Folgende Schritte sind auszuführen um jederzeit bequem, von zu Hause aus, die **Bestätigung einer beliebigen Buchung** abzurufen. Diese Bestätigung kann im persönlichen Online Banking oder auch unterwegs in der Raiffeisen-App abgerufen werden \*

## **ONLINE BANKING (PC)**

- 1. Gewohnter Einstieg im persönlichen Online Banking (von PC / Browser)
- 2. Menüpunkt "Informationen / K/K / Bewegungen" (1)

| Home                                                                                | K/K Bewegungen                                                          |                                                         |                                                 |                  |       |                                       | Hitte 🕥                                                     |
|-------------------------------------------------------------------------------------|-------------------------------------------------------------------------|---------------------------------------------------------|-------------------------------------------------|------------------|-------|---------------------------------------|-------------------------------------------------------------|
| Informationen -                                                                     | <ul> <li>Suchkriterien</li> </ul>                                       |                                                         |                                                 |                  |       |                                       |                                                             |
| K/K<br>Bewegungen<br>Historische Bewegungen<br>Bewegungen des Tages<br>Vormerkungen | Kunde<br>Konto<br>Datum von<br>Betrag von<br>Grund                      | UTEST Thomas Music<br>IT72U0000011600000<br>•28.05.2021 | 000021485 K/K 1 / C/C 1 K/K<br>bis • 3          |                  | >     |                                       | V                                                           |
| Bewegungen nach Grund<br>Salden<br>Zinssätze<br>Scheck                              | Beschreibung     Summen                                                 |                                                         |                                                 | Export     Suche |       |                                       |                                                             |
| Ein-/Ausgänge<br>Aufträge<br>POS Gutschriften<br>Vorschau Zahlungsflüsse            | Saldo zum 28.05.2021<br>Anzahl Bewegungen<br>Anfangssaldo<br>Summe Soll | 52.387,00 €<br>9999<br>49.994,00 €<br>-36.855 159.00 €  | Endsaldo 49.994,01<br>Summe Haben 36.914.045.01 | 0€ Differenz     | 0,00  | ι¢                                    |                                                             |
| Sparbücher +                                                                        | Dennine Con                                                             |                                                         |                                                 |                  |       |                                       |                                                             |
| Darlehen +                                                                          | - Gefundene Revenungen                                                  |                                                         |                                                 |                  |       |                                       |                                                             |
| Wertpapiere +                                                                       | Contraction Demograngen                                                 |                                                         |                                                 |                  |       |                                       | Zellen pro Seite 250 V H H Seite 1 von 40 (9999 Zellen) H N |
| Portafoglio +                                                                       | Datum                                                                   | <ul> <li>Valuta</li> </ul>                              |                                                 | Soll Haben       | Grund | Beschreibung                          | · · · · · · · · · · · · · · · · · · ·                       |
| Fremdwährung +                                                                      | 1 = 28.05.2021                                                          | 28.05.2021                                              | -222,1                                          | 90€              | 66    | Spesen / Spese                        |                                                             |
| Vermögen                                                                            | 1 = 28.05.2021                                                          | 28.05.2021                                              | -132,                                           | 00 €             | 16    | Kommissionen / Commissioni            |                                                             |
| Bankgarantien                                                                       | 1 = 28.05.2021                                                          | 28.05.2021                                              | -192,                                           | 00€              | 19    | Steuern / Imposte e tasse             |                                                             |
| Karten                                                                              | / 🛫 28.05.2021                                                          | 28.05.2021                                              |                                                 | 2.940,00 €       | ZX    |                                       |                                                             |
| Varsichanungan                                                                      | / 🐨 27.05.2021                                                          | 27.05.2021                                              |                                                 | 52,00 €          | 68    | Storno / Storno scritture             |                                                             |
| Officere Dessionation de                                                            | / 👳 27.05.2021                                                          | 27.05.2021                                              |                                                 | 474,00 €         | 48    | Gutschrift / Bonifico a Vostro favore |                                                             |
| Onener r ensiditsionas                                                              | / 🕸 27.05.2021                                                          | 27.05.2021                                              |                                                 | 109,00 €         | 48    | Gutschrift / Bonifico a Vostro favore |                                                             |
| satooubersicni (EEVE/ISEE)                                                          | / 🐲 25.05.2021                                                          | 25.05.2021                                              | -7,                                             | 00€              | 16    | Kommissionen / Commissioni            |                                                             |

Hier können sämtliche Buchungsbestätigungen wie z.B. Überweisungen, Steuereinzahlungen,Gutschriften u.v.m. gedruckt werden. Die Filter (2) können beliebig gesetzt werden - mit "Suche"(3) werden die entsprechenden Bewegungen in der Liste darunter angezeigt.

N.B. im Menüpunkt "Historische Bewegungen" (1) sind Bewegungen älter als 36 Monate abrufbar – vorausgesetzt das Online Banking ist bereits länger als drei Jahre aktiv.

3. Mit dem Klick auf das Druckersymbol links neben der Bewegung <sup>□</sup> (4) wird die Bestätigung in einem neuen Fenster angezeigt und sie kann abgespeichert bzw. gedruckt werden.

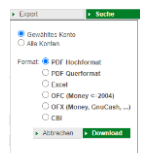

<u>Bewegungsliste:</u> Auf Wunsch kann hier mit dem Button "Export" (3) und Klick auf "Download" auch eine Liste aller angezeigten Bewegungen im ausgewählten Format erstellt werden.

4. Unter dem Menüpunkt "Anweisungen / Liste" (5) kann bei Bedarf eine Auftragsbestätigung einer eingegebenen Zahlung abgerufen werden. N.B. Es handelt sich "nur" um eine Auftragsbestätigung - die oben beschriebene Bestätigung gilt als effektive Durchführung der Zahlung.

| Home                   | Liste der Anweisungen              |            |                                  |          |                          |   |                           |                 |          |                            |                           | 0 |
|------------------------|------------------------------------|------------|----------------------------------|----------|--------------------------|---|---------------------------|-----------------|----------|----------------------------|---------------------------|---|
| Informationen >        | Alchaul Historisch Detailansicht 6 |            |                                  |          |                          |   |                           |                 |          |                            |                           | _ |
| Anweisungen 👝 👻        | y Suchkriterien                    |            |                                  |          |                          |   |                           |                 |          |                            |                           |   |
| Liste                  | Kunde                              | L          | JTEST Thomas Muster 🔽            |          |                          |   |                           |                 |          |                            |                           |   |
| Überweisungen          | Konto                              | 2          | ule                              |          |                          |   |                           |                 |          | ~                          |                           |   |
| Zablungan              | Art                                |            | ×                                | Status 🗸 | Echtzeitüberweisung      | ~ |                           |                 |          |                            |                           |   |
| Öffenfliche Verweltung |                                    |            |                                  |          |                          |   |                           |                 |          |                            | <ul> <li>Suche</li> </ul> |   |
| Auflackurseen          | - Listo der Auf                    | tellungen  |                                  |          |                          |   |                           |                 |          |                            |                           |   |
| Autaoungen             | + Liste dei Aut                    | stendingen |                                  |          |                          |   |                           |                 |          | Zeilen pro Seite 250 ¥ # # | Seite 1 von 1 (3 Zeilen)  | н |
| Sudtroipass            |                                    | Frotellt   | <ul> <li>Durchfühnung</li> </ul> | Retron   | Konto Auffranceher       |   | Emofiloner                | Art             | Status   | Echtzeitüberweisung        | An7                       |   |
| Einreichungen •        |                                    | 17.01.2020 | - Darching                       | 25.02.6  | 00000 11600 000000235016 |   | loos                      | MáV/DáV Zablana | Gesendel | Concentration              | 1                         |   |
| F24 •                  |                                    | 15.02.2010 | 20.02.2010                       | 100 61 6 | 00000 11000 000000235016 |   | Dall                      | MANUDAU Zahiwag | Cesendel |                            |                           |   |
| Festgeldanlage         |                                    | 20.07.2019 | 20.02.2015                       | 100,51 € | 00000 11000 000000235010 |   | DNL<br>Universite di Disa | MAV/RAV Zahlang | Gesendet |                            | 4                         |   |
| Auffräge               | - w                                | 30.07.2018 |                                  | 40,00 €  | 00000 11000 000000235016 |   | Oniversità di Pisa        | mean AV Zahlung | Gesendet |                            | 1                         |   |

Sollte die Zahlung hier nicht angezeigt werden, können unter "Historisch" bzw. "Detailansicht" (6) genauere Filter gesetzt werden.

\* Vorbehaltlich kurzfristiger Änderungen der Webseiten

aiffeisen Wipptal

Wir bewegen mehr

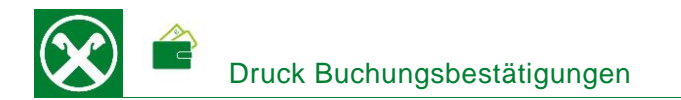

## **RAIFFEISEN – APP**

- 1. Gewohnter Einstieg in die Raiffeisen-App
- Klick auf in der Menüleiste unten (1). Eventuell mit "Swipe/Wischen nach links oder rechts" zum gewünschten Konto wechseln.
- Mit dem Klick auf die gewünschte Bewegung (2) werden weitere Details angezeigt. Hier kann mit dem Klick auf "PDF herunterladen" (3) die Bestätigung angezeigt und dann abgespeichert bzw. direkt per E-Mail weitergeleitet werden.

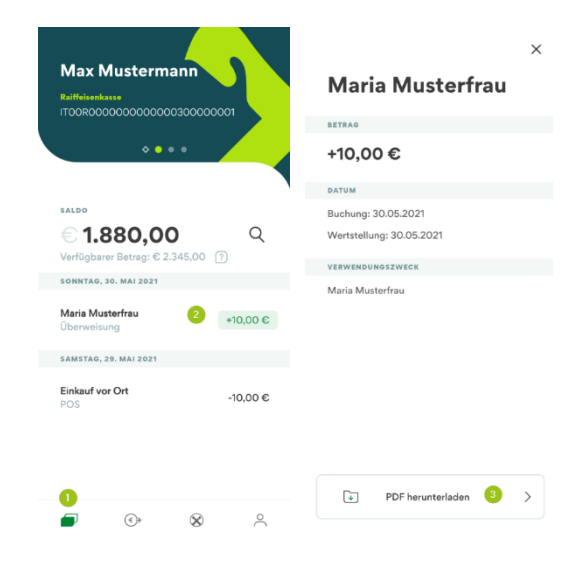

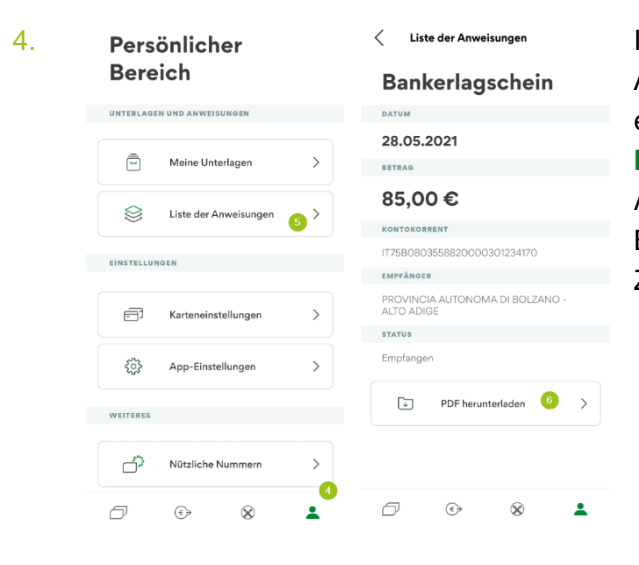

Im persönlichen Bereich (4) kann unter "Liste der Anweisungen" (5) eine Auftragsbestätigung einer eingegebenen Zahlung heruntergeladen werden (6). **N.B.** Es handelt sich "nur" um eine Auftragsbestätigung - die oben beschriebene Bestätigung gilt als effektive Durchführung der Zahlung.

Bei Fragen steht Ihnen unser ServiceCenter unter der Nummer 0472 722700 bzw. über Mail an <u>rkwipptal.servicecenter@raiffeisen.it</u> gerne zur Verfügung

\* Vorbehaltlich kurzfristiger Änderungen der Webseiten

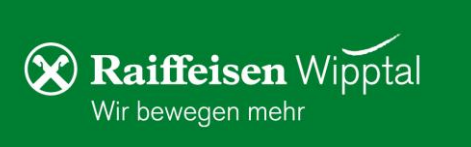